#### **REQUESTOR PORTAL USER GUIDE**

## <u>Step 1</u>

On MyIB go to MySchool and select the Workshop Request tab. Then click on the New Event button to place a workshop request.

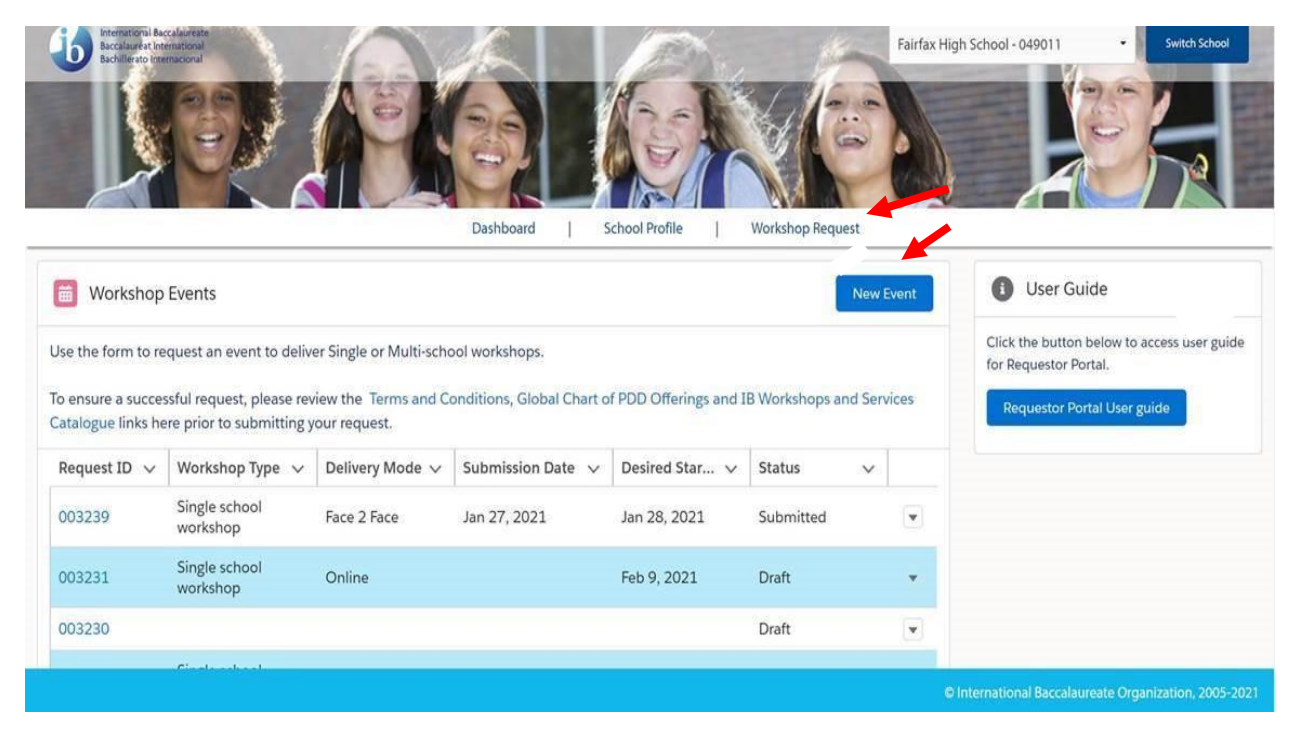

To ensure a successful request, please review the Terms and Conditions, Global Chart of PDD Offerings and IB Workshops and Services Catalogue links here for our 2021 offerings prior to submitting your request.

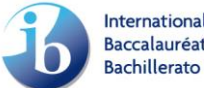

# <u>Step 2</u>

The Event Information tab should include information that applies to the entire event. Select the Event Type and the Delivery Mode from their respective dropdown menus and complete the rest of the required event information. The information icon (<sup>1</sup>) will provide additional information about each field. The asterisk (\*) indicates required information. Once you have completed all required information, please click on **Save & Next**.

- > Event Type (Single-school workshop or Multi-school workshop)
- > Delivery Mode (Face to Face, Online, Virtual, Blended)

| 003099                                      |                    |              |     |      |
|---------------------------------------------|--------------------|--------------|-----|------|
| Event Information Desired Workshops         | Event Venue        | Upload Files | Sum | mary |
| Event Information                           |                    |              |     |      |
| Event Type 🚯                                | *Delivery Mode 👔   |              |     |      |
| Single school workshop                      | ▼ Face 2 Face      |              |     |      |
| *Total Number of anticipated participants 🕦 |                    |              |     |      |
| 20                                          |                    |              |     |      |
| Desired Start Date                          | * Desired End Date | 0            |     |      |
| Dec 26, 2020                                | 🛗 Dec 27, 2020     |              |     |      |
| Alternate Start Date 🕕                      | Alternate End Date | 0            |     |      |
|                                             | <b>#</b>           |              |     | ÷    |

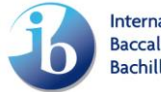

# <u>Step 3</u>

The Desired Workshops tab applies to the individual workshop(s) that you would like to request. Select the IB Programme(s), IB Category, IB Workshop Title, Language of Delivery and enter the number of participants. If you would like to add more than one workshop to the same event click the **Add** button. Select the appropriate information for the next workshop. Click **Save & Next**.

To delete a workshop, click on the trash icon under the Action header.

\*\* IB Workshop Title (titles only searchable in English)\*\*

|                 | $\checkmark$     | Desired Worksho               | ops    | Event Ve             | enue                | Upload File         | 5      | Summary |     |
|-----------------|------------------|-------------------------------|--------|----------------------|---------------------|---------------------|--------|---------|-----|
| Desired wo      | rkshops during   | this event                    |        |                      |                     |                     |        |         |     |
| lease review th | eIB Workshops an | d Services Catalogue.         |        |                      |                     |                     |        |         |     |
| * IB Programme( | (s)              |                               |        |                      | IB Category         |                     |        |         |     |
| PYP             |                  |                               |        | -                    | Category 1          |                     |        |         | •   |
| earch IB Worksh | nop Title        | arky years: Implementing agen |        |                      |                     |                     |        |         | ×   |
| Number of Parti | icipants 🕦       | any years. Implementing agen  | icy    | * [                  | anguage of Delivery | 0                   |        |         |     |
| 20              |                  |                               |        |                      | English             |                     |        |         | •   |
|                 |                  |                               |        |                      |                     |                     |        |         | Add |
| PD Topic 🗸      | Category 🗸       | Workshop Title                | $\sim$ | Language of D $\lor$ | Participants 🗸      | Status 🗸            | Action |         |     |
| DP              | Category 2       | Theory of knowledge           |        | English              | 20                  | Pending<br>Approval |        |         |     |

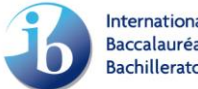

### Step 4

The Event Venue information includes the logistical information for the event. Please provide your address information even if the event is an Online or Virtual event. The address fields will auto-fill once the school venue is selected. Enter the Nearest Airport and Recommended Hotels, then click on **Save & Next**.

\*Please provide your address information if the event is for face-to-face delivery.

| Workshop Request Form<br>003099                     |                          |      |                             |                                  |                     | Status: Draft          |
|-----------------------------------------------------|--------------------------|------|-----------------------------|----------------------------------|---------------------|------------------------|
| ~ >                                                 | ~ >                      | Even | t Venue                     | Upload Files                     |                     | Summary                |
| Event Venue                                         |                          |      |                             |                                  |                     |                        |
| Please provide information about the venue where th | is event will take place |      |                             |                                  |                     |                        |
| arch School                                         |                          |      | *Select Address             |                                  |                     |                        |
| lhe Indian Public School, North Campus, Chennai     |                          | ×    | 1A/4& 1A/5, 2nd Cro         | ss Street,<br>SIDCO Industrial E | Estate, Ambattur Ch | nennai Tamil Nadu 60 🖪 |
| Venue not exist<br>Vent Location                    |                          |      |                             |                                  |                     |                        |
| The Indian Public School, North Campus, Chennai     |                          |      |                             |                                  |                     |                        |
| Street                                              |                          |      |                             |                                  |                     |                        |
| 1A/4& 1A/5, 2nd Cross Street,<br>SIDCO Industria    | l Estate, Ambattur       |      |                             |                                  |                     |                        |
| Event City                                          |                          |      | * State / Province / Region |                                  |                     |                        |
| Chennai                                             |                          |      | Tamil Nadu                  |                                  |                     |                        |
| Postal/Zip Code                                     |                          |      | * Event Country             |                                  |                     |                        |
| 600053                                              |                          |      | INDIA                       |                                  |                     |                        |
| Vearest Airport                                     |                          |      |                             |                                  |                     |                        |
| Chennai                                             |                          |      |                             |                                  |                     |                        |
| Recommended Hotels                                  |                          |      |                             |                                  |                     |                        |
| N.A.                                                |                          |      |                             |                                  |                     |                        |
| Back                                                |                          |      |                             |                                  | Cancel              | Save Save & Ne         |

### <u>Step 5</u>

Enter comments and upload files, where necessary. Click on Save & Next

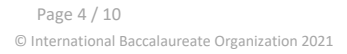

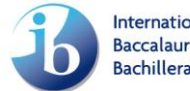

| Workshop Require 003099                                                                                  | est Form                    |                               |                          |                          |                 |                               |                        | St                | tatus: Draft |
|----------------------------------------------------------------------------------------------------|-----------------------------|-------------------------------|--------------------------|--------------------------|-----------------|-------------------------------|------------------------|-------------------|--------------|
|                                                                                                    | $\rangle$                   | ~                             | $\rightarrow$            | $\checkmark$             |                 | Upload Files                  |                        | Summary           |              |
| Additional Informat                                                                                      | ion                         |                               |                          |                          |                 |                               |                        |                   |              |
| Additional comments                                                                                      |                             |                               |                          |                          |                 |                               |                        |                   |              |
| We prefer our RWSL Mr                                                                                    | Jonathan ABC                |                               |                          |                          |                 |                               |                        |                   | li           |
| Upload Files                                                                                             |                             |                               |                          |                          |                 |                               |                        |                   |              |
| Development in Progress<br>Do you need the IB to sign of<br>district?<br>Yes<br>No<br>I need to find out | ontracts, complete vendor 1 | forms, or provide a Certifica | ite of Liability Insurar | ice in order to make pay | ment on the pro | fessional development service | is that will be provid | ed for your schoo | ols and/or   |
| Back                                                                                                    |                             |                               |                          |                          |                 |                               | Cancel                 | Save              | Save & Next  |

### <u>Step 6</u>

Review the summary of the workshop request and if everything is correct, **select the Certify box** and then click the **Submit** button.

If you need to make modifications to the information provided, click the **Back** button to go to the previous screen and edit accordingly. Once you are done modifying, click on **Save & Next** until you reach the **Summary** section, once you are here, click **Submit** to complete the request.

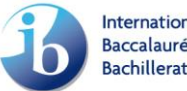

| Workshop Request Form<br>003099                                                        |                              |                      |                         |                                             |              | Status: Dreft |
|----------------------------------------------------------------------------------------|------------------------------|----------------------|-------------------------|---------------------------------------------|--------------|---------------|
| <ul> <li>✓</li> </ul>                                                                  | <b>&gt;</b>                  | ~ >                  | ~                       | $\rangle$                                   | $\checkmark$ | Summary       |
| Event Information                                                                      |                              |                      |                         |                                             |              |               |
| * Event Type<br>Single school workshop<br>* Total Number of anticipated particip<br>20 | ants 🚯                       |                      | * Deli<br>Fac           | rery Mode 🚯<br>e 2 Face                     |              |               |
| * Desired Start Date  12/26/2020 Alternate Start Date                                  |                              |                      | * Desi<br>12/<br>Altern | red End Date ①<br>27/2020<br>ate End Date ① |              |               |
| Desired workshops during                                                               | this event                   |                      |                         |                                             |              |               |
| PD Topic V Category V                                                                  | Workshop Title 🗸 🗸           | Language of Delivery | ✓ Participants ✓        | Status 🗸                                    |              |               |
| DVD Category 1                                                                         | Making the PYP happen in the | English              | 20                      | Pending                                     |              |               |

20

| Event Venue                                                                                                    |                                                                                                    |
|----------------------------------------------------------------------------------------------------|----------------------------------------------------------------------------------------------------|
| Event Location                                                                                                    |                                                                                                    |
| The Indian Public School, North Campus, Chennai                                                                                    |                                                                                                    |
| Street<br>1A/4& 1A/5, 2nd Cross Street,<br>SIDCO Industrial Estate, Ambattur                                                       |                                                                                                    |
| Event City<br>Chennai                                                                                                    | State/Province/Region<br>Tamil Nadu                                                                   |
| Postal/Zip Code<br>600053                                                                                                    | Event Country<br>INDIA                                                                                |
| Nearest Airport<br>Chennai                                                                                                    |                                                                                                    |
| Recommended Hotels<br>N.A.                                                                                                    |                                                                                                    |
| Additional Information                                                                                                    |                                                                                                    |
| Additional comments                                                                                                    |                                                                                                    |
| Upload Files                                                                                                    |                                                                                                    |
| Development in Progress                                                                                                    |                                                                                                    |
| Do you need the IB to sign contracts, complete vendor forms, or provide a Certificate of Liability Insurance in order to make payr | nent on the professional development services that will be provided for your schools and/or district? |
| Certify and Submit                                                                                                    |                                                                                                    |
| ☑ I have read the guidelines and consent to theTerms and Conditions.                                                               |                                                                                                    |
| Back                                                                                                    | Submit                                                                                                |

Approval

Page 6 / 10 © International Baccalaureate Organization 2021

PYP

Category 1

early years: Implementing

agency

English

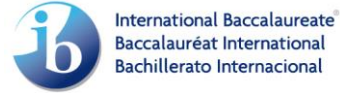

Page 7 / 10 © International Baccalaureate Organization 2021

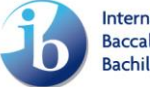

### Workshop Request Homepage

The Homepage provides you with a space to review all events that you have requested, their status, and take any additional action on these events.

### **Event Status**

Draft Status: Workshop request in Draft status can still be edited. Click on the workshop Request ID to continue editing the request and then Submit to complete it.

| Dashboard   School Profile   Workshop Request                                                                                                    |                           |               |                     |                      |                        |   |  |  |  |  |  |  |
|----------------------------------------------------------------------------------------------------|---------------------------|---------------|---------------------|----------------------|------------------------|---|--|--|--|--|--|--|
| Workshop Events                                                                                                    |                           |               |                     |                      |                        |   |  |  |  |  |  |  |
| Use the form to request an event to deliver Single or Multi-school workshops.                                                                                                    |                           |               |                     |                      |                        |   |  |  |  |  |  |  |
| To ensure a successful request, please review the Terms and Conditions, Workshop Model Guidelines and IB Workshops and Services Catalogue for 2020 prior to submitting your request. |                           |               |                     |                      |                        |   |  |  |  |  |  |  |
| Request ID 🗸                                                                                                    | Workshop Type 🗸 🗸         | Delivery Mode | ✓ Submission Date ✓ | Desired Start Date 🗸 | Status                 | ~ |  |  |  |  |  |  |
| 003099                                                                                                    | Single school<br>workshop | Face 2 Face   | 2020-11-19          | 2020-12-26           | Submitted              |   |  |  |  |  |  |  |
| 003095                                                                                                    | Multi-school<br>workshop  | Online        |                     | 2021-03-03           | Draft                  |   |  |  |  |  |  |  |
| 003094                                                                                                    | Multi-school<br>workshop  | Virtual       | 2020-11-18          | 2021-03-16           | Cancellation Requested | • |  |  |  |  |  |  |
| 003093                                                                                                    | Multi-school<br>workshop  | Online        | 2020-11-18          | 2021-07-23           | Under Review           |   |  |  |  |  |  |  |
| 003092                                                                                                    | Multi-school<br>workshop  | Face 2 Face   | 2020-11-18          | 2021-03-19           | Submitted              | • |  |  |  |  |  |  |
| 003091                                                                                                    | Single school<br>workshop | Virtual       | 2020-11-18          | 2021-02-26           | Approved               |   |  |  |  |  |  |  |
| 003090                                                                                                    | Single school<br>workshop | Online        | 2020-11-18          | 2021-03-03           | Approved               | T |  |  |  |  |  |  |
| 003089                                                                                                    | Single school<br>workshop | Face 2 Face   | 2020-11-18          | 2021-01-29           | Approved               |   |  |  |  |  |  |  |
| 003087                                                                                                    | Single school             | Face 2 Face   |                     | 2021-04-02           | Draft                  | • |  |  |  |  |  |  |

- Submitted Status: Once an event has been submitted, you can no longer make edits to the event.
- Under Review Status: This status indicates that the event request is under review by the IB PDD team. You may receive additional questions related to your request.
- Approved Status: Once your event has been submitted and has met the requirements the status of your event will be updated to Approved. You will be able to review the workshop request details submitted post approval. Click on the workshop Request ID to access the Workshop Request Form with the approved details. \*\*Please note, Approval may not mean that all of the workshops you requested were approved, the event was approved. Please review the event details to confirm which workshops were approved.

| Works<br>0030                     | hop Request Fo<br><b>)66</b> | orm     |                                               |        |                                     | Status: 4<br>Submissi | Approved       | 6/2020   |   |
|-----------------------------------|------------------------------|---------|-----------------------------------------------|--------|-------------------------------------|-----------------------|----------------|----------|---|
| Event Infor                       | mation                       |         |                                               |        |                                     |                       |                |          |   |
| * Event Type 👔<br>Single school v | workshop                     |         |                                               |        | * Delivery Mode 🚯<br>Face 2 Face    |                       |                |          |   |
| * Total Number of<br>20           | f anticipated par            | ticipar | nts 🚯                                         |        |                                     |                       |                |          |   |
| * Desired Start Da<br>2/17/2021   | te 🚯                         |         |                                               |        | * Desired End Date (1)<br>2/18/2021 |                       |                |          |   |
| Alternate Start Da                | ite 🚺                        |         |                                               |        | Alternate End Date 🕚                |                       |                |          |   |
| Desired wo                        | rkshops duri                 | ing th  | nis event                                     |        |                                     |                       |                |          |   |
| PD Topic 🗸                        | Category                     | ~ \     | Workshop Title                                | $\sim$ | Language of Delivery                | $\sim$                | Participants 🗸 | Status   | ~ |
| PYP                               | Category 1                   | ۱<br>۱  | Making the PYP happen:<br>Implementing agency |        | English                             |                       | 20             | Approved |   |

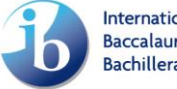

### **Taking Action on An Event**

Deleting an Event in Draft Status: Workshop request in Draft status can be deleted. To perform this task, go to the Workshop Request tab in My School and select the dropdown arrow at the far right of the event and select delete request and then Submit to complete this action.

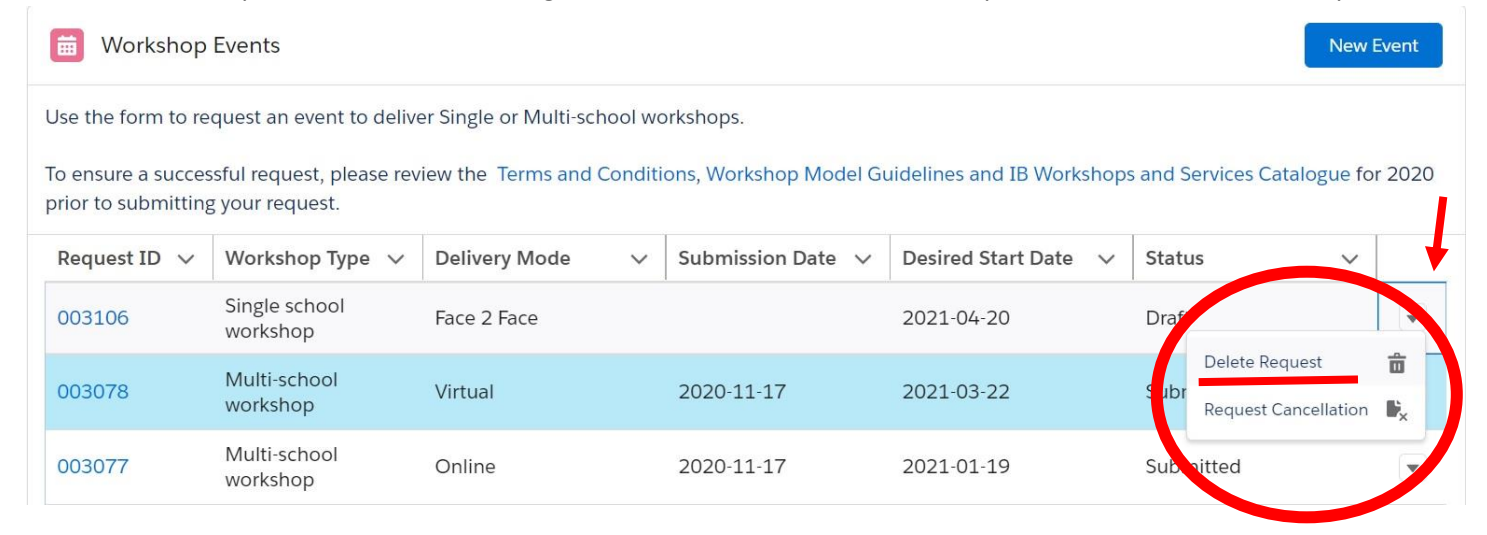

Request for Cancellation: You can request to cancel your event at any time. Please note the Cancellation Policy to determine if there will be a cost to this cancellation. Click the dropdown button of the corresponding workshop request and click the Request Cancellation button

| B Workshop Events                                                                                                    |                          |                            |                    |                        |           |                     |      |   |  |  |  |
|----------------------------------------------------------------------------------------------------|--------------------------|----------------------------|--------------------|------------------------|-----------|---------------------|------|---|--|--|--|
| Use the form to request an event to deliver Single or Multi-school workshops.                                                                                                    |                          |                            |                    |                        |           |                     |      |   |  |  |  |
| To ensure a successful request, please review the Terms and Conditions, Workshop Model Guidelines and IB Workshops and Services Catalogue for 2020 prior to submitting your request. |                          |                            |                    |                        |           |                     |      |   |  |  |  |
| Request ID 🗸                                                                                                    | Workshop Type 🗸 🗸        | Delivery Mode $\checkmark$ | Submission Date $$ | Desired Start Date 🗸 🗸 | Status    | ~                   |      |   |  |  |  |
| 003078                                                                                                    | Multi-school<br>workshop | Virtual                    | 2020-11-17         | 2021-03-22             | Submitted |                     |      | 2 |  |  |  |
| 003077                                                                                                    | Multi-school<br>workshop | Online                     | 2020-11-17         | 2021-01-19             | Submitted | Request Cancellatio | on 🖡 |   |  |  |  |

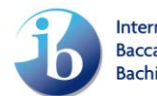